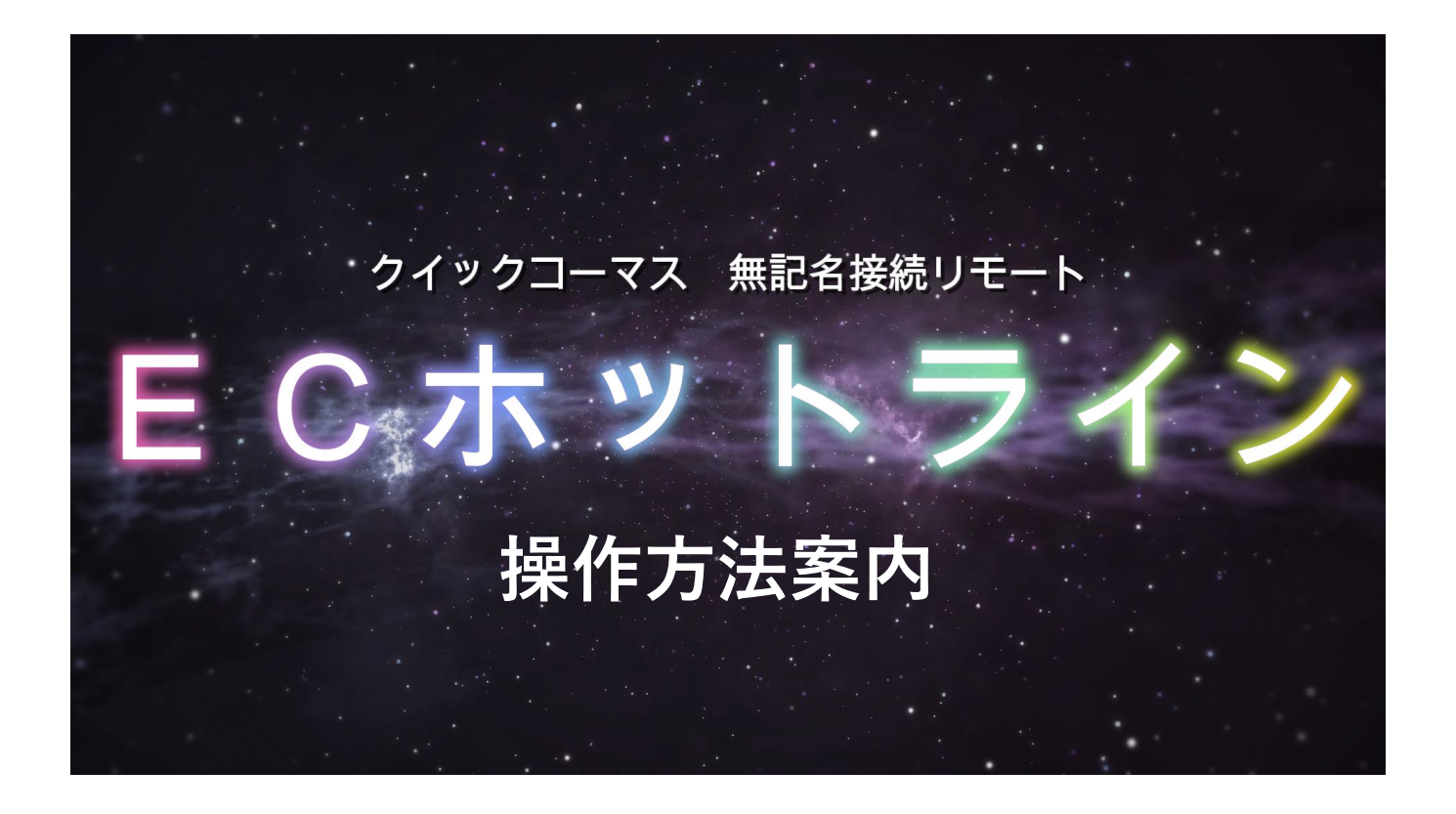

## ECホットライン 取扱説明書

## 合同会社Wake front

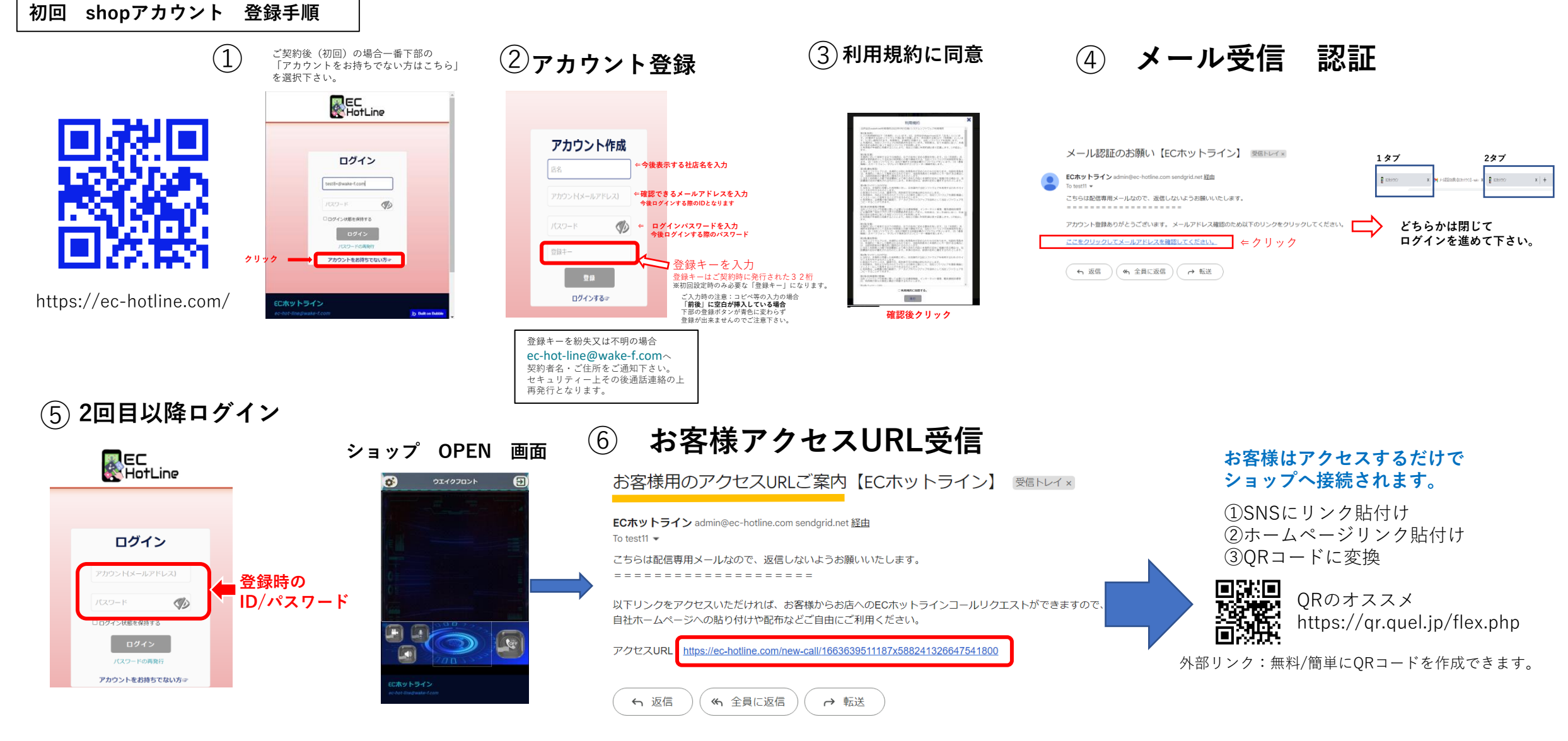

## お客様からアクセス

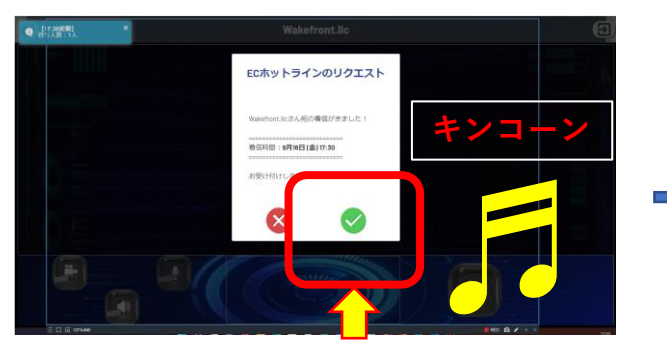

クリック

Shop 営業時間外 お客様表示

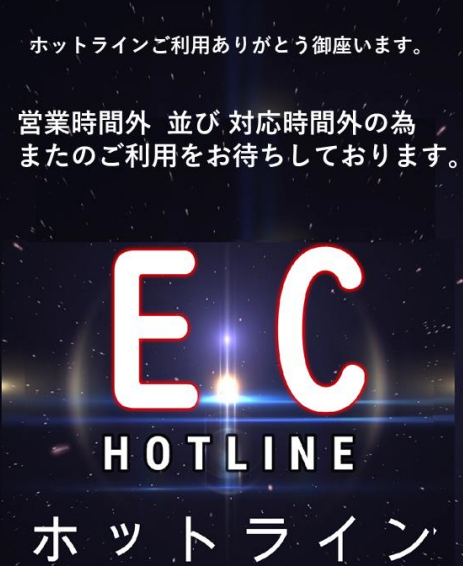

合同会社Wake front お客様 映像/音声ON Shop側は 映像/音声ON セキュリティー上 スタート で 契約者名・ご住所をご通知下さい。 で スタート ※最短サポートを心掛けておりますが、 お時間を要す場合も御座います。 DOCOMO # \$ 6.86K/s # 6) × • ECホットライン|- < : サポート連絡 Ħ Wakefront.llc ON:ブルー お客様に映像をOFFから 必要に応じてON OFF:グレー ONスタート OFFスタート 映像ONに切替の場合デバイスにより Shop接客ストップ時 最大5秒要す場合もあります お客様表示 システム設定 0 ホットラインご利用ありがとう御座います。 ウエイクフロント 大変ご迷惑をお掛け致します 只今対応に × アカウント設定 お時間を要しております。 ウエイクフロント アカウント設定変更 店舗名: お時間を空けてからアクセスをお願い致します。 アカウントの変更や確認 アカウント: test11@wake-f.com パスワード: 変更したいパスワードを入力 接客ストップ設定混雑時や中抜け中 接客をストップする HOTLINE Lリクエスト届く時に通知メールを受信する お客様がアクセスをメール知らせ **ON/OFF** 変更する ホットライン

ec-hot-line@wake-f.com 050-5052-1374